#### Counsel/litigant (In Person) need to be visit the website of Allahabad High Court.

अधिवक्ता/वादी (व्यक्तिगत) इलाहाबाद हाईकोर्ट की वेब साइट खोलें

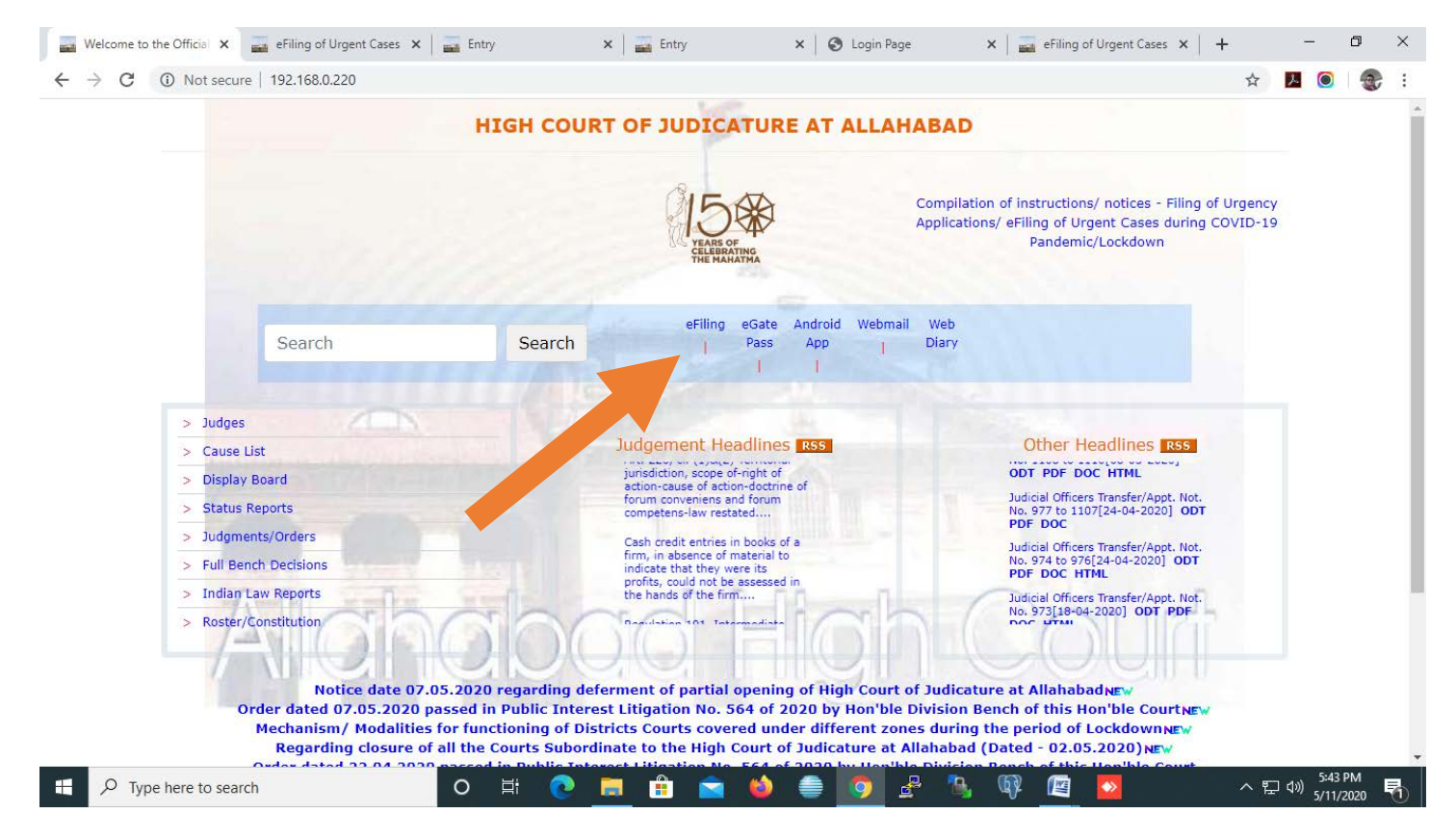

#### www.allahabadhighcourt.in

Please Note : Before eFile any case, user(s) are requested to read the instruction of eFiling carefully.

Click the button – eFiling

कृपया नोट करें: केस को ई–फाइल करने से पहले, उपयोगकर्ता(ओं) से विनती है कि ई–फाइलिंग हेतु दिए गए निर्देशों को सावधानीपूर्वक पढ़ें।

ई-फाइलिंग बटन पर क्लिक करें।

#### Main Screen

मेन स्क्रीन

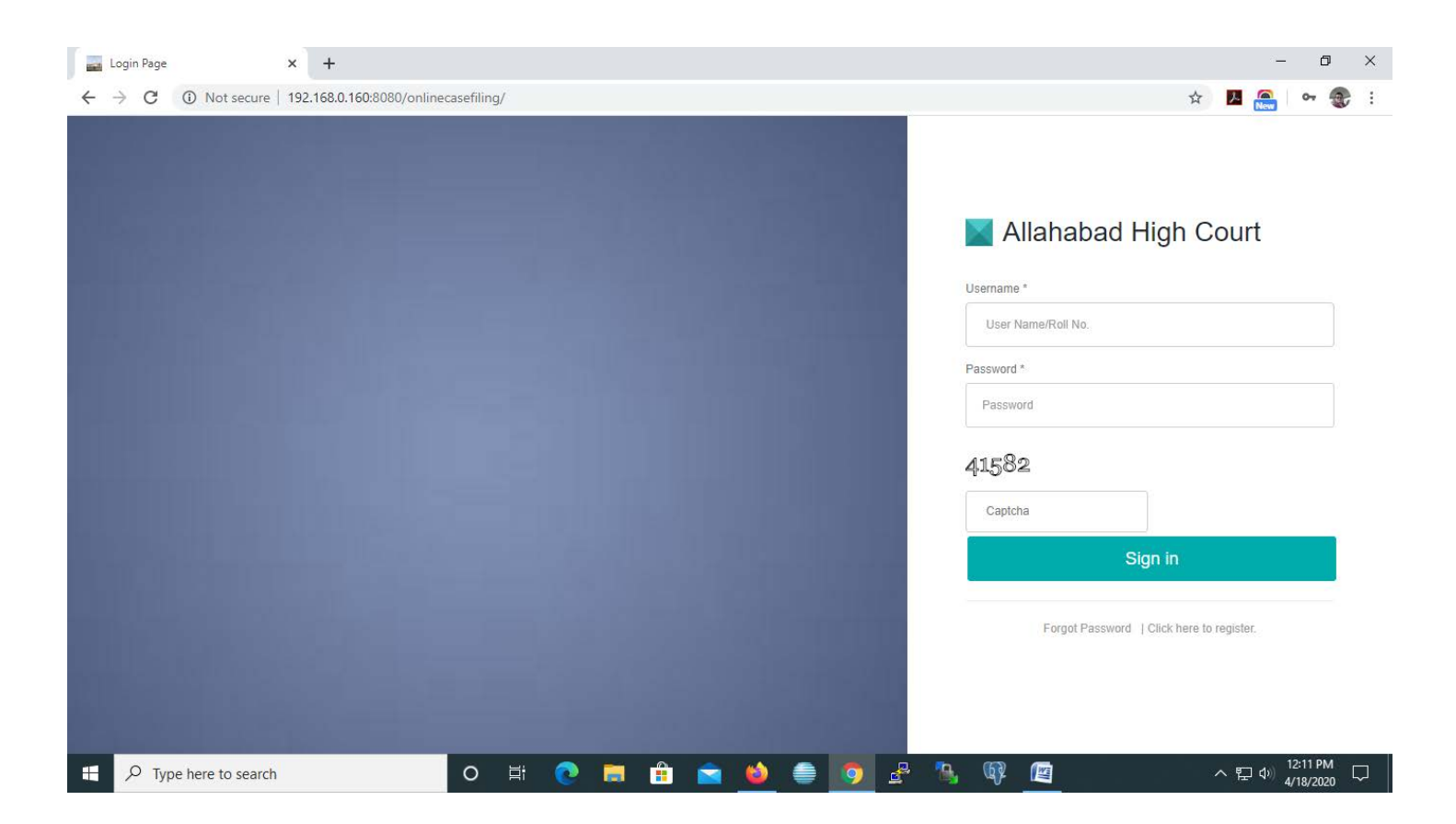

For using the e-filing Portal, Counsel/litigant (In person) needs to be registered.

ई-फाइलिंग पोर्टल का उपयोग करने के लिए, अधिवक्ता/वादी (व्यक्तिगत) के लिए पंजीकृत होना आवश्यक है।

# **Registration Screen for Counsels**

#### अधिवक्ताओं के लिए पंजीकरण स्क्रीन

| 📫 Inbox (167.                                          | 72) - FortiMail 🗙 🗾 Login Page             | × G how to | take screen shot in wind | ∝ ×   + |       |                                                     |                                                                                          | -                     | o ×              |
|--------------------------------------------------------|--------------------------------------------|------------|--------------------------|---------|-------|-----------------------------------------------------|------------------------------------------------------------------------------------------|-----------------------|------------------|
| $\leftrightarrow \                                   $ | (i) Not secure   192.168.0.160:8080/online | asefiling/ |                          |         |       |                                                     | \$                                                                                       | A 🙆 o                 | <del>-</del> 😨 : |
|                                                        |                                            |            |                          |         |       | Regist<br>Login as<br>Roll No.<br>Enroll<br>No/Year | er<br>● AOR ○ In Person<br>Roll No<br>Enroll No<br>Valida<br>Already a member? Click her | Year                  |                  |
| E P Ty                                                 | ype here to search                         | o 🛱 💽 🛽    | 🔒 💼                      | 🔞 🧉     | 🧿 🛃 🐧 | 🔥 🕼 🖉                                               |                                                                                          | へ 臣 (か) 11:44<br>5/7/ | 1 AM<br>2020     |

After entering the required information, Counsel will receive O.T.P. on registered mobile

सभी अपेक्षित जानकारी भरने के पश्चात, अधिवक्ता रजिस्टर्ड मोबाइल पर ओ.टी.पी. प्राप्त करेंगें।

# Registration Screen for litigant (In person)

वादी (व्यक्तिगत) के लिए पंजीकरण स्क्रीन

| C | nbox (1672 | 2) - FortiMail    | 🗙 🔜 Login Page              | ×         | G how to take screen shot in wind: $\mathbf{x}$ + |                     | - 0 ×                                  |
|---|------------|-------------------|-----------------------------|-----------|---------------------------------------------------|---------------------|----------------------------------------|
| ÷ | → C        | Not secure        | 192.168.0.160:8080/onlineca | sefiling/ |                                                   |                     | 🕸 📙 🖲 🛛 🕶 🌏 :                          |
|   |            |                   |                             |           |                                                   |                     |                                        |
|   |            |                   |                             |           |                                                   | Regist              | ter                                    |
|   |            |                   |                             |           |                                                   | Login as            | O AOR  In Person                       |
|   |            |                   |                             |           |                                                   | Full Name           | Full Name                              |
|   |            |                   |                             |           |                                                   | Gender              | 🔘 Male 💿 Female 💿 Other                |
|   |            |                   |                             |           |                                                   | Email               | Email                                  |
|   |            |                   |                             |           |                                                   | Mobile              | Mobile                                 |
|   |            |                   |                             |           |                                                   | Adhar No.           | Adhar                                  |
|   |            |                   |                             |           |                                                   | Username            | Username                               |
|   |            |                   |                             |           |                                                   |                     |                                        |
|   |            |                   |                             |           |                                                   | Password            | Password                               |
|   |            |                   |                             |           |                                                   | Confirm<br>Password | Confirm Password                       |
|   |            |                   |                             |           |                                                   |                     | Register                               |
|   |            |                   |                             |           |                                                   |                     | Already a member? Click here to login. |
|   |            |                   |                             |           |                                                   |                     |                                        |
| I | ₽ Ty       | pe here to search |                             | O 🗄       | 💽 🛱 🔒 🚖 🧔                                         | ) 🖗 🐁 🕸 (           | 「<br>「<br>ゴ<br>11:45 AM<br>5/7/2020 号) |

After entering the required information, litigant (In person) will receive O.T.P. on registered mobile.

सभी अपेक्षित जानकारी भरने के पश्चात, वादी (व्यक्तिगत) रजिस्टर्ड मोबाइल पर ओ.टी.पी. प्राप्त करेंगें।

# Login Screen

## लॉगिन स्क्रीन

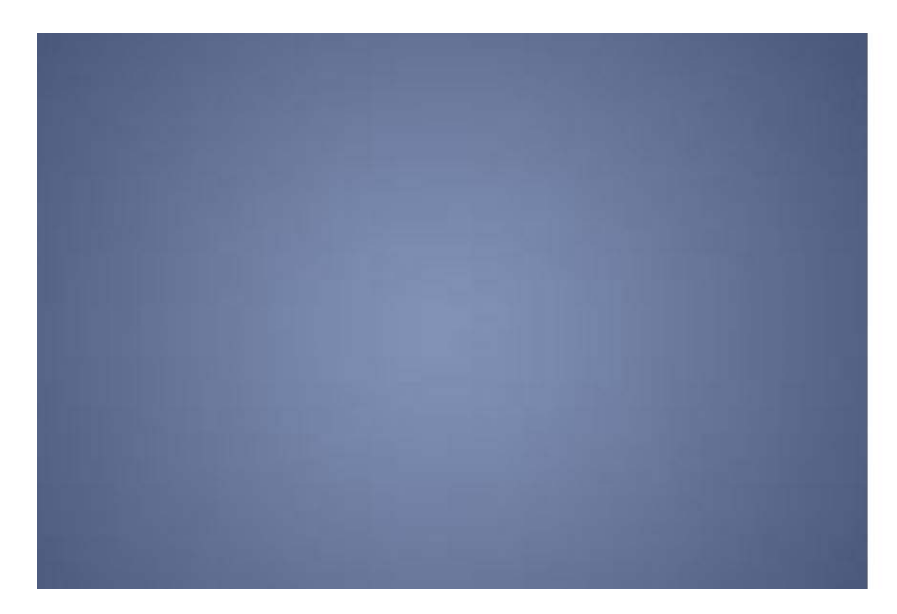

| Jsemame -         |   |         |  |  |
|-------------------|---|---------|--|--|
| User Name/Roll No |   |         |  |  |
| Password *        |   |         |  |  |
| Password          |   |         |  |  |
| 85291             |   |         |  |  |
| Captcha           |   |         |  |  |
|                   | ŝ | Sian in |  |  |

#### Dashboard

After login into portal, dashboard of portal shall appear as under:

डैशबोर्ड

पोर्टल पर क्लिक करने के पश्चात, पोर्टल का डेशबोर्ड निम्न प्रकार से प्रदर्शित होगाः

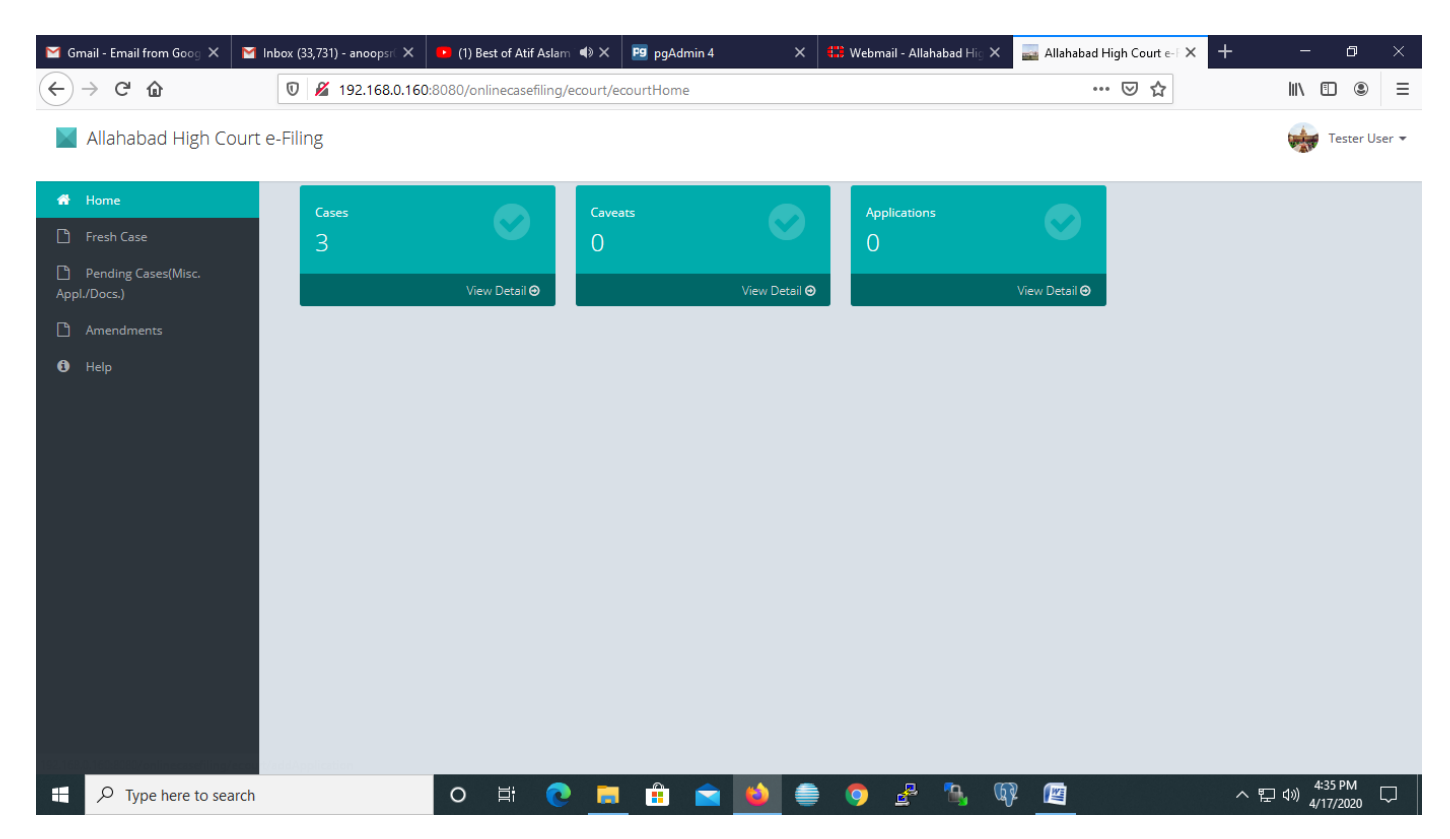

Now Click on 'fresh case'

अब 'फ्रेश केस' पर क्लिक करें

#### Fresh Case $\implies$ New Case Details

For filing of online Fresh case, relevant information shall be provided by the Counsel/litigant in different tab.

फ्रेश केस 🕳 नये केसों का विवरण

ऑनलाईन फ्रेश केसों की फॉइलिंग के लिये सम्बन्धित सूचना अधिवक्ता / वादी (व्यक्तिगत) द्वारा यहाँ दर्ज करें।

| 🞽 Gmail - Email from Goog 🗙 🛛 🔛                                    | Inbox (33,731) - anoopsr⊖ × | 😢 (1) Best of Atif Aslam 📣 🗙    | 😰 pgAdmin 4 🛛 🗙           | 😫 Webmail - Allahabad Hig 🗙 | 🔜 Allahabad High Court e-F 🗙 🕂 |                              |
|--------------------------------------------------------------------|-----------------------------|---------------------------------|---------------------------|-----------------------------|--------------------------------|------------------------------|
| $\leftarrow$ $\rightarrow$ C $\textcircled{a}$                     | 0 🔏 192.168.0.160           | 8080/onlinecasefiling/ecourt_ac | dd_case/draftView/2048    |                             | ▽ ☆                            | II\ 🗉 🛎 🗏                    |
| 📕 Allahabad High Cour                                              | t e-Filing                  |                                 |                           |                             |                                | Tester User 👻                |
| <ul> <li>♣ Home</li> <li>Presh Case</li> <li>Presh Case</li> </ul> | New Case Details            | Petitioner Respondents          | Act Details Impunged Orde | r Details Caveat Serach     | E-Court Fee Upload Document    | Crime Details                |
| Appl./Docs.)                                                       |                             | Case Details                    |                           |                             |                                |                              |
| Ө нер                                                              |                             | Case Type *                     | ATION DEFECTIVE(CIVIL)    | District *                  | ×                              |                              |
|                                                                    |                             | Special Category(first pe       | etitioner only)           |                             |                                |                              |
|                                                                    |                             | Senior citizen >65              | □ sc/st                   | Woman/Child                 |                                |                              |
|                                                                    |                             | Divyang 🗹                       | Legal Aid Case            | 🗆 In Custody                |                                |                              |
|                                                                    |                             |                                 | Save                      |                             |                                |                              |
| <                                                                  |                             |                                 |                           |                             |                                | >                            |
| Type here to search                                                | 1                           | o 🛱 💽 🧮                         | 🔒 🚖 单 🚔                   | o 🔮 🐁 🔇                     | ) <u>(</u>                     | へ 記 🗤 4:36 PM<br>4/17/2020 🖓 |

\*Field marked (\*) is mandatory.

\*जिन कॅालम में (\*) अंकित है उन्हें भरना आवश्यक है।

#### Fresh Case $\implies$ Petitioner

Relevant information of petitioner shall be entered by the concerned in different columns.

फ्रेश केस ⇒ याची

याची से संबधित जानकारी विभिन्न कॉलम्स में अंकित की जाएगी।

| Allahabad High Court e-Filing X G use of captcha while login in | any 🗙   🕂                                                            |                                      | - 0 ×              |
|-----------------------------------------------------------------|----------------------------------------------------------------------|--------------------------------------|--------------------|
| ← → C () Not secure   192.168.0.160:8080/onlinecasefili         | g/ecourt_add_case/draftView/2529                                     |                                      | ର୍ 🕁 📙 🎑 🌚 :       |
| Allahabad High Court e-Filing                                   |                                                                      |                                      | 🤬 Anoop 👻          |
| Home     New Case Details     Petitioner     Responde           | ts Act Details Impunged Order Details Caveat Serach E-Court Fee Uplo | ad Document Crime Details St details |                    |
| C Fresh Case                                                    |                                                                      |                                      |                    |
| Pending Cases(Misc.<br>Appl./Docs.)                             | Petitioner                                                           |                                      |                    |
| C Amendments                                                    | Salutation Name * Addr                                               | ress                                 |                    |
| 0 Help                                                          | Select Title                                                         | ddress Line 1                        |                    |
|                                                                 |                                                                      | //                                   |                    |
|                                                                 | Parantage Parantage Name *                                           |                                      |                    |
|                                                                 | Select Title                                                         |                                      |                    |
|                                                                 | Email Id City                                                        |                                      |                    |
|                                                                 |                                                                      |                                      |                    |
|                                                                 | Adhar No Mobile No State                                             | e                                    |                    |
|                                                                 | 5                                                                    | elect State                          |                    |
|                                                                 | Other Contact No's Pincode                                           |                                      |                    |
|                                                                 |                                                                      |                                      |                    |
|                                                                 |                                                                      | AddPetitioner                        |                    |
| Petitioner Seq Name                                             | Email Id Address                                                     | Mobile No.                           | Action             |
|                                                                 |                                                                      |                                      |                    |
|                                                                 |                                                                      |                                      |                    |
| Type here to search                                             | H 💽 🖪 🔒 📄 👙 🚔 👩 🐣                                                    | <b>1</b> , (j) (z)                   | へ 臣 の) 1:00 PM<br> |

\*Field marked as (\*) is mandatory.

\*जिन कॉलम में (\*) अंकित है उन्हें भरना आवश्यक है।

#### Fresh Case $\implies$ Respondent

Relevant information of respondent is to be entered by the concerned in different columns.

फ्रेश केस ⇒ परिवादी

परिवादी से संबंधित जानकारी विभिन्न कॉलम्स में अंकित करनी है।

| Allahabad High Court e-Filing       | X G use of captcha w        | <b>hile login in a</b> ny | × G yo          | utube.com - Google  | Search ×   +      |                |                 |                |            |        | -                             | ٥          | ×    |
|-------------------------------------|-----------------------------|---------------------------|-----------------|---------------------|-------------------|----------------|-----------------|----------------|------------|--------|-------------------------------|------------|------|
| ← → C ▲ Not secure                  | 192.168.0.160:8080/onli     | necasefiling/e            | ecourt_add_ca   | ase/draftView/252   | 9                 |                |                 |                |            | Q ☆    | یار کر 🔁                      | •          | :    |
| 📕 Allahabad High Court e-Fili       | ng                          |                           |                 |                     |                   |                |                 |                |            |        |                               | Anoo       | op ¥ |
| 🖀 Home 💦                            | New Case Details Petitioner | Respondents               | Act Details     | Impunged Order Deta | ils Caveat Serach | E-Court Fee    | Upload Document | Crime Details  | St details |        |                               |            |      |
| 🗅 Fresh Case                        |                             |                           |                 |                     |                   |                |                 |                |            |        |                               |            |      |
| Pending Cases(Misc.<br>Appl./Docs.) |                             | F                         | Respondent      |                     |                   |                |                 |                |            |        |                               |            |      |
| C Amendments                        |                             |                           | Name *          |                     |                   | Address        |                 |                |            |        |                               |            |      |
| Help                                |                             |                           |                 |                     |                   | Address Line 1 |                 |                |            |        |                               |            |      |
|                                     |                             |                           |                 |                     |                   |                |                 |                |            |        |                               |            |      |
|                                     |                             |                           | Email Id        |                     |                   | City           |                 | //             |            |        |                               |            |      |
|                                     |                             |                           |                 |                     |                   |                |                 |                |            |        |                               |            |      |
|                                     |                             |                           | Mobile No       |                     |                   | State          |                 |                |            |        |                               |            |      |
|                                     |                             |                           |                 |                     |                   | Select State   |                 | Ŧ              |            |        |                               |            |      |
|                                     |                             |                           | Other Contact N | lo's                |                   | Pincode        |                 |                |            |        |                               |            |      |
|                                     |                             |                           |                 |                     |                   |                |                 |                |            |        |                               |            |      |
|                                     |                             |                           |                 |                     |                   |                | l               | Add Respondent |            |        |                               |            |      |
|                                     |                             |                           |                 |                     |                   |                |                 |                |            |        |                               |            |      |
|                                     | Name                        | Er                        | nail Id         |                     | Address           |                | Mobile No.      |                |            | Action |                               |            |      |
|                                     |                             |                           |                 |                     |                   |                |                 |                |            |        |                               |            |      |
|                                     |                             |                           |                 |                     |                   |                |                 |                |            |        |                               |            |      |
| P Type here to search               | n                           | 0                         | H 💽             | <u> </u>            | 🖻 🖕               | 9              | 🛃 🐁 (           | Q 🔤            |            | ^ 단    | く <sup>3:39 P</sup><br>4/18/2 | M<br>)20 ↓ | 2    |

#### \*Field marked as (\*) is mandatory.

Note: In case details of Additional/multiple respondents is required to be entered, then user is required to click on "Add Respondant (shown above). Similar fields will be shown for filling the details.

\*जिन कॅालम में (\*) अंकित है उन्हें भरना आवश्यक है।

नोटः यदि अतिरिक्त / एक से अधिक परिवादियों का विवरण देने की आवश्यकता हो तो, उपयोकर्ता 'ऍड रेस्पॉन्डेन्ट' (जैसा ऊपर दिखाया गया है) पर क्लिक करें। विवरण अंकित करने के लिए समान कॉलम्स दिखेंगें।

#### Fresh Case $\implies$ Act Details

Relevant information with regard to Central/State may be fed in this screen.

फ्रेश केस 👄 अधिनियम का विवरण

संबधित अधिनियम का विवरण (केंद्र / राज्य), इस स्क्रीन पर भरा जा सकता है।

| Allahabad High Court e-Filing X     | G use of captcha while login in  | any 🗙   G youtub    | e.com - Google Sea | rch ×   +           |                     |                       | -                                  | ð ×       |
|-------------------------------------|----------------------------------|---------------------|--------------------|---------------------|---------------------|-----------------------|------------------------------------|-----------|
| ← → C ▲ Not secure   19             | 2.168.0.160:8080/onlinecasefilir | ng/ecourt_add_case/ | draftView/2529     |                     |                     |                       | ☆ 📕 🥻                              | 🔒   🛞 🗄   |
| 📔 Allahabad High Court e-           | Filing                           |                     |                    |                     |                     |                       |                                    | i Anoop 🗸 |
|                                     |                                  |                     |                    |                     |                     |                       |                                    |           |
| A Home                              | New Case Details Petition        | er Respondents      | Act Details        | Impunged Order Deta | ils Caveat Serach   | E-Court Fee Upload Do | ocument Crime Detai                | ls        |
| L' Fresh Case                       | St details                       |                     |                    |                     |                     |                       |                                    |           |
| Pending Cases(Misc.<br>Appl./Docs.) |                                  |                     |                    |                     |                     |                       |                                    |           |
| Amendments                          |                                  | Act Details         |                    |                     |                     |                       |                                    |           |
| Help                                |                                  | Belongs To: 🔍 O     | entral OState      |                     |                     |                       |                                    |           |
|                                     |                                  | Central Act (Title) |                    |                     | Central Rule(Title) |                       |                                    |           |
|                                     |                                  | Select Act Title    |                    | v                   |                     |                       |                                    |           |
|                                     |                                  | Section             |                    |                     | Rule No(s)          |                       |                                    |           |
|                                     |                                  |                     |                    |                     |                     |                       |                                    |           |
|                                     |                                  |                     |                    |                     |                     | Add A                 | ActDetails                         |           |
|                                     |                                  |                     |                    |                     |                     |                       |                                    |           |
|                                     |                                  |                     |                    |                     |                     |                       |                                    |           |
|                                     | Act Belongs To                   | Act                 | (Title)            | Section             | Rule (Title)        | Rule Number           | Action                             |           |
|                                     |                                  |                     |                    |                     |                     |                       |                                    |           |
|                                     |                                  |                     |                    |                     |                     |                       |                                    |           |
|                                     |                                  |                     |                    |                     |                     |                       |                                    |           |
| Type here to search                 | 0                                | Hi 💽                |                    | 📦 🌒 🕷               | ) 🛃 🔩 🕻             | 2                     | ヘ 및 Φ) <sup>3</sup> / <sub>4</sub> | 59 PM     |

\*Field marked as (\*) is mandatory.

\*जिन कॅालम में (\*) अंकित है उन्हें भरना आवश्यक है।

#### Fresh Case $\implies$ Impugned Order Details

Relevant information with regard to impugned order details (Lower Court/High Court), if any may be fed in this screen.

फ्रेश केस 👄 प्रश्नगत आदेश का विवरण

प्रश्नगत आदेश का विवरण (लोअर कोर्ट / हाईकोर्ट), यदि कोई है तो इस स्क्रीन पर अंकित किया जा सकता है।

| ← → C ■ etiling-alld.allahabadhighcourt.in/onlinecase ■ Apps ⊕ Page not found I Mi., D Bills Passed ᢙ Index of 6 | filing/ecourt_add_case/draftVie | rw/399<br>R. <b>s</b> ection | 3 of Indian. G Google  | 🐞 Datasets I Data Por | 🔅 🔅 bio diversity in | dia L 🙆 Result 📗 ICSC iobne  | 1 🗘 🗘 🔁 :     |
|----------------------------------------------------------------------------------------------------|---------------------------------|------------------------------|------------------------|-----------------------|----------------------|------------------------------|---------------|
| Allahabad High Court e-Filing                                                                                    | 2. <b>9</b> 2                   | 3870.                        |                        |                       |                      |                              | Tester User 🗸 |
| Home New Case Details Petr                                                                                       | ioner Respondents Act I         | Details Impun                | iged Order Details Can | eat Serach E-Court F  | ee Upload Docum      | enl Crime Details St details |               |
| Fresh Case     Pending Cases(Misc     Appl/Docs.)                                                                | Impunged Order Details          |                              |                        |                       |                      |                              |               |
| Amendments                                                                                                    | Belongs To.                     | High Court                   | Subordinate Court Name |                       |                      |                              |               |
| <b>G</b> hep                                                                                                    | Select District                 | •                            | Case No *              | •<br>Year •           |                      |                              |               |
|                                                                                                    | Select Case Type                | •                            |                        |                       |                      |                              |               |
|                                                                                                    | Judge Name                      | CNR No.                      | Date                   | of Decision: *        |                      |                              |               |
|                                                                                                    |                                 |                              |                        | E.                    |                      | Save                         |               |
|                                                                                                    |                                 |                              |                        |                       |                      |                              |               |
| Impunged Order Details                                                                                           |                                 |                              |                        |                       |                      |                              | • •           |
| Sub Court Name                                                                                                   | CNR No.                         | Case Type                    | Judge Name             | Case No               | Case Year            | Date of Decision             | Action        |
|                                                                                                    |                                 |                              |                        |                       |                      |                              |               |

\*Field marked as (\*) is mandatory.

•

\*जिन कॉलम में (\*) अंकित है उन्हें भरना आवश्यक है।

#### Fresh Case $\implies$ Caveat Search

Caveat Application(s) may be searched in this screen, filed, if any.

फ्रेश केस 🕳 **कैविएट सर्च** 

कैविएट प्रार्थना पत्र(त्रों) यदि कोई फाईल हों, को इस स्क्रीन में खोजा जाता है।

| <ul> <li>← → C ▲ Not secure   192.168.0.160:8080/onlinecasefiling/ecourt_add_case/draftView/2529</li> <li>☆ 区 …</li> <li>▲ Allahabad High Court e-Filing</li> </ul>                                                                                                    | 💽 :    |
|----------------------------------------------------------------------------------------------------|--------|
| Allahabad High Court e-Filing                                                                                                    |        |
|                                                                                                    | noop 🔻 |
| Home New Case Details Petitioner Respondents Act Details Impunged Order Details Caveat Serach E-Court Fee Upload Document Crime Details                                                                                                    |        |
| Fresh Case     St details                                                                                                    |        |
| Pending Cases(Misc.         Appl./Docs.)                                                                                                    |        |
| Caveat Search                                                                                                    |        |
| Help     Caveator<br>Name     Caveator     Search       Caveat     Email     Case     Case     Case     Order Passed     Judgement       No     Mobile     Type     Number     Year     By     Date                                                                                                    |        |
|                                                                                                    |        |
|                                                                                                    |        |
|                                                                                                    |        |
|                                                                                                    |        |
|                                                                                                    |        |
| 4 Dime have to count by Distance of the Count of the Count of the Coun | ,      |

#### Fresh Case $\implies$ E-Court Fee

Relevant information with E-Court fee paid/deposited must be entered in this screen.

फ्रेश केस ⇒ **ई–कोर्ट फी** 

ई-कोर्ट फी भुगतान से सम्बन्धित सूचना यहाँ दर्ज करें।

| Allahabad High Court e 🗙 G u        | use of captcha while log X | G youtube.com - Google 🛛 🗙   | S threaten - Meaning in | h 🗙   M Inbox (33,76 | 66) - anoops 🗙 📔 🔹 Settings - P | asswords × +       | - 0 ×                             |
|-------------------------------------|----------------------------|------------------------------|-------------------------|----------------------|---------------------------------|--------------------|-----------------------------------|
| ← → C ▲ Not secure   19             | 92.168.0.160:8080/onlineca | sefiling/ecourt_add_case/dra | aftView/2529            |                      |                                 | \$                 | 🔎 🏯   🌚 :                         |
| 📔 Allahabad High Court e            | -Filing                    |                              |                         |                      |                                 |                    | Anoop 🗸                           |
| 🖀 Home                              | New Case Details P         | etitioner Respondents        | Act Details Impung      | ed Order Details C   | Caveat Serach E-Court Fee       | Upload Document Cr | ime Details                       |
| 💾 Fresh Case                        | St details                 |                              |                         |                      |                                 |                    |                                   |
| Pending Cases(Misc.<br>Appl./Docs.) |                            |                              |                         |                      |                                 |                    |                                   |
| 🗅 Amendments                        |                            | E-Court Fee                  |                         |                      |                                 |                    |                                   |
| ❶ Help                              |                            | Receipt No: *                | Arr                     | ount                 |                                 | Save               |                                   |
|                                     | Receipt No                 |                              | Amount                  |                      | Date                            | Action             |                                   |
| 4                                   |                            |                              |                         |                      |                                 |                    | •                                 |
| Type here to search                 |                            | o 🗄 💽 蒚                      | 💼 🚖 单                   | i 🔵 🧕                | P 🐁 🕼 📕                         | ^ 뜬                | コロジン 1:58 PM<br>インジン 4/20/2020 予1 |

#### \*Field marked as (\*) is mandatory.

Note: Please refer to the instructions on payment of eCourt fees (<u>http://www.allahabadhighcourt.in/allnotifications-ecourt.html</u>)

\*जिन कॅालम में (\*) अंकित है उन्हें भरना आवश्यक है।

कृपया नोट करें: कृपया ई–कोर्ट फी के भुगतान से सम्बन्धित निर्देशों का दिये गये लिंक पर अवलोकन करें।

(http://www.allahabadhighcourt.in/allnotifications-ecourt.html)

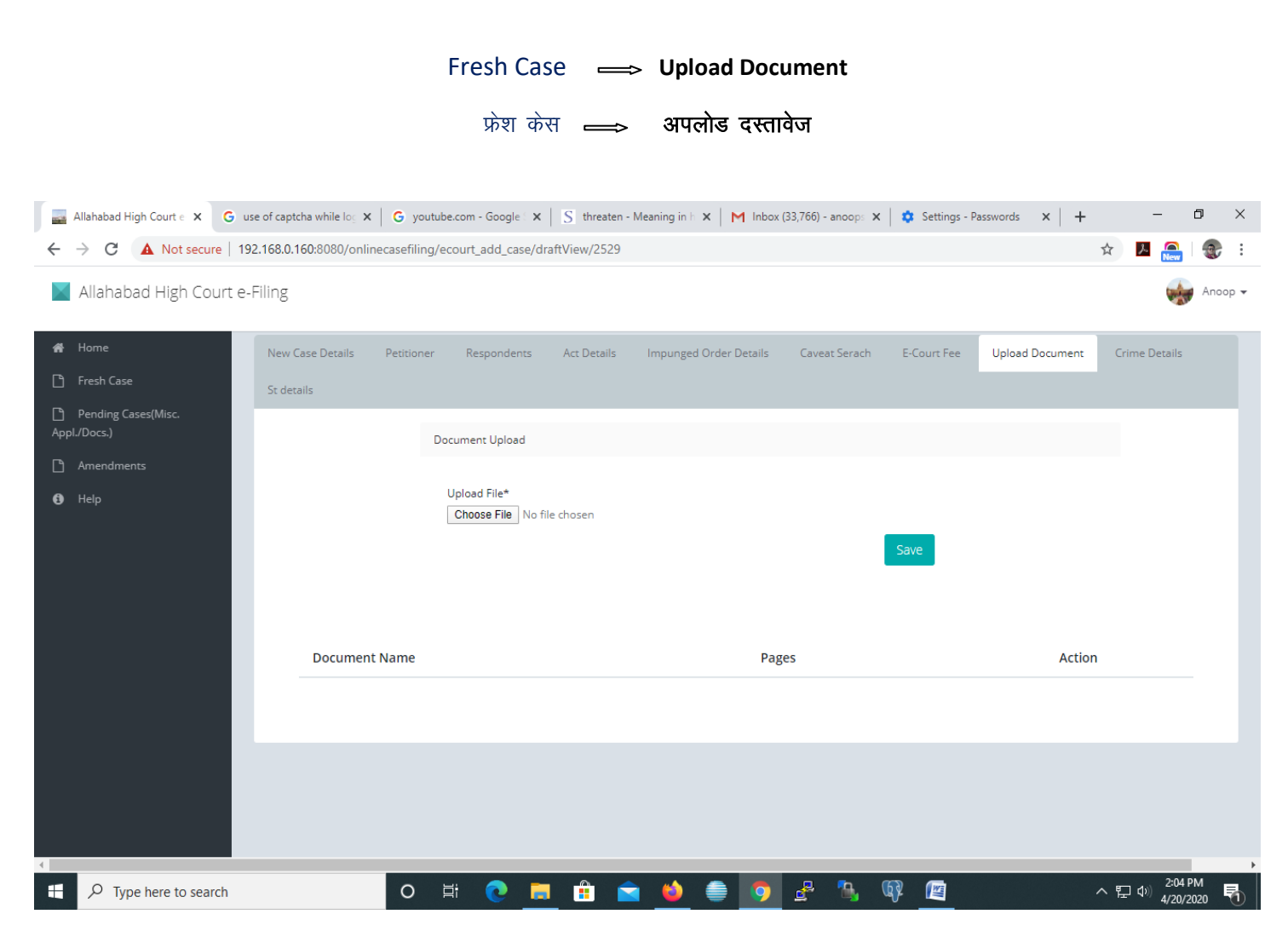

14

\*Field marked as (\*) is mandatory.

Please Note: All document(s) including annexure, certified copy(s) of orders, receipt(s) of eCourt Fee, etc. may be uploaded after digitally signing the same, according to rules of e-filing.

\*जिन कॉलम में (\*) अंकित है उन्हें भरना आवश्यक है।

कृपया नोट करें: सभी दस्तावेज(जों) यथा संलग्नक, आदेश(शों) की प्रमाणित प्रतिलिपि(याँ), ई–फी की रसीद(दें) आदि डिजिटल साइन के बाद (ई–फाइलिंग के नियमानुसार) अपलोड की जा सकती हैं।

#### Fresh Case $\implies$ Crime Details

#### (For Criminal Cases only)

Relevant information with regard to crime details, if any, may be entered in this screen.

फ्रेश केस 👄 क्राइम विवरण

## (केवल क्रिमिनल केसों के लिए)

क्राइम विवरण से संबन्धित जानकारी, यदि कोई हो तो, इस स्क्रीन पर अंकित की जा सकती है।

| 📑 Allahabad High Court e 🗙 G u                                | se of captcha while log 🗙 📔 G ye | utube.com - Google : $\mathbf{x} \mid S$ threaten | - Meaning in h 🗙 📔 M Inbo | xx (33,766) - anoops 🗙 📔 🔹 Settings - | Passwords × +   | – 0 ×                                 |
|---------------------------------------------------------------|----------------------------------|---------------------------------------------------|---------------------------|---------------------------------------|-----------------|---------------------------------------|
| $\leftarrow$ $\rightarrow$ C $\blacktriangle$ Not secure   19 | 2.168.0.160:8080/onlinecasefili  | ng/ecourt_add_case/draftView/2529                 |                           |                                       | ž               | ¥ 📕 🤮 i                               |
| 📕 Allahabad High Court e-                                     | Filing                           |                                                   |                           |                                       |                 | Anoop 🗸                               |
| 🖀 Home                                                        | New Case Details Petition        | er Respondents Act Details                        | Impunged Order Details    | Caveat Serach E-Court Fee             | Upload Document | Crime Details                         |
| 🗅 Fresh Case                                                  | St details                       |                                                   |                           |                                       |                 |                                       |
| Pending Cases(Misc.<br>Appl./Docs.)                           |                                  |                                                   |                           |                                       |                 |                                       |
| Amendments                                                    |                                  | Crime Details                                     |                           |                                       |                 |                                       |
| <li>Help</li>                                                 |                                  | District                                          |                           | Police Station                        |                 |                                       |
|                                                               |                                  | ALIGARH                                           | Ŧ                         |                                       | Ŧ               |                                       |
|                                                               |                                  | Crime No. *                                       |                           | Crime Year *                          |                 |                                       |
|                                                               |                                  |                                                   |                           |                                       |                 |                                       |
|                                                               |                                  |                                                   |                           |                                       | Save            |                                       |
|                                                               |                                  |                                                   |                           |                                       |                 |                                       |
|                                                               | Crime Details Details            |                                                   |                           |                                       |                 | 0                                     |
|                                                               | District                         | Police Station                                    | Crime No                  | Crime Year                            |                 | Action                                |
|                                                               |                                  |                                                   |                           |                                       |                 |                                       |
|                                                               |                                  |                                                   |                           |                                       |                 |                                       |
| 4                                                             |                                  |                                                   |                           |                                       |                 | · · · · · · · · · · · · · · · · · · · |
| 🕂 🔎 Type here to search                                       | 0                                | 🗄 💽 🔚 💼                                           | a 🧉 🎒 🧿                   | 🛃 🚯 👰 🔤                               | ^               | 記 (1) 2:11 PM<br>(4/20/2020) 予約       |

\*Field marked as (\*) is mandatory.

\*जिन कॅालम में (\*) अंकित है उन्हें भरना आवश्यक है।

#### Fresh Case Session Trial Details (For Criminal Cases only)

Relevant information with regard to Session Trial details, if any, may be entered in this screen.

#### फ्रेंश केस 👄 सत्र परीक्षण विवरण (केवल क्रिमिनल केसों के लिए)

सत्र परीक्षण विवरण से संबन्धित जानकारी, यदि कोई हो तो, इस स्क्रीन पर अंकित की जा सकती है।

| M Statistics of efil 🗙 🛛 😹 Judge Wis         | e Typ 🗙 📔 🛟 Webmail - Alla 🕽    | 🗙 🛛 🔜 Allahabad Higi 🗙 🗍                                              | Welcome to th   | : 🛛 🔤 eFiling of Urge | 🗙 🛛 🔜 eFiling of | Urge 🗙 🔜 A  | llahabad Higi 🗙 🕂 | -                                                     | o ×    |
|----------------------------------------------|---------------------------------|-----------------------------------------------------------------------|-----------------|-----------------------|------------------|-------------|-------------------|-------------------------------------------------------|--------|
| ← → C ① Not secure   19                      | 2.168.0.160:8080/onlinecase     | iling/ecourt_add_case/drat                                            | ftView/2529     |                       |                  |             |                   | ☆ 👗 🍥                                                 | 😍 i    |
| 📕 Allahabad High Court e-                    | Filing                          |                                                                       |                 |                       |                  |             |                   | 🥳 F                                                   | noop 🗸 |
| 🖷 Home                                       | New Case Details Petit          | ioner Respondents                                                     | Act Details Imp | unged Order Details   | Caveat Serach    | E-Court Fee | Upload Document   | Crime Details                                         |        |
| 🗅 Fresh Case                                 | St details                      |                                                                       |                 |                       |                  |             |                   |                                                       |        |
| Pending Cases(Misc.<br>Appl./Docs.)          |                                 |                                                                       |                 |                       |                  |             |                   |                                                       |        |
| Amendments                                   |                                 | Session Trial Details                                                 |                 |                       |                  |             |                   |                                                       |        |
| Help                                         |                                 | Belongs To:  Cover C District Case Type * Select Case Type Judge Name | Court           | Subordinate Court Na  | me<br>Year *     | 1           |                   |                                                       |        |
|                                              | Session Track Details           |                                                                       |                 |                       |                  |             | Sav               | e<br>@ (                                              |        |
| 192.168.0.160:8080/onlinecasefiling/ecourt_a | add_case/draftView/2529#nav-tab | -11                                                                   |                 |                       |                  |             |                   |                                                       | •      |
| 🕂 🔎 Type here to search                      | C                               | ) 🗄 💽 🥫                                                               |                 | 🧿 🥌 🌢                 | 🛃 🐁 (            | R 🔳         | ◆                 | ヘ 및 功) 2:14 F<br>>>>>>>>>>>>>>>>>>>>>>>>>>>>>>>>>>>>> |        |

#### \*Field marked as (\*) is mandatory.

After entering all the information click on 'Save' button to save the details. Thereafter click on 'Home button'.

#### \*जिन कॅालम में (\*) अंकित है उन्हें भरना आवश्यक है।

सभी जानकारी अंकित करने के पश्चात जानकारी सेव करने के लिए 'सेव' बटन पर क्लिक करें। तत्पश्चात 'होम बटन' पर क्लिक करें।

| 🞽 Gmail - Email from Goog 🗙                                       | Maria Inbox (33,731) - anoopsr⊖ × | 🕒 (1) Best of Atif Aslam 📢  | × 🖻 pgAdmin 4 | ×             | 💶 Webmail - Allahabad Hig 🗲 | K 🔤 Allahabad High Court e-F 🗙 | + - 0 ×                                  |
|-------------------------------------------------------------------|-----------------------------------|-----------------------------|---------------|---------------|-----------------------------|--------------------------------|------------------------------------------|
| $\overleftarrow{\bullet}$ $\rightarrow$ $\overleftarrow{\bullet}$ | 0 🔏 192.168.0.160                 | 0:8080/onlinecasefiling/eco | rt/ecourtHome |               |                             | ⊡ ☆                            | III\ 🗉 🔹 🗏                               |
| Allahabad High Co                                                 | ourt e-Filing                     |                             |               |               |                             |                                | Tester User 🝷                            |
| 👫 Home                                                            | Cases                             |                             | aveats        |               | Applications                |                                |                                          |
| Fresh Case                                                        | 3                                 |                             | )             |               | 0                           |                                |                                          |
| Pending Cases(Misc.<br>Appl./Docs.)                               |                                   | View Detail \Theta          |               | View Detail Θ |                             | View Detail                    |                                          |
| Amendments                                                        |                                   |                             |               |               |                             |                                |                                          |
| 1 Help                                                            |                                   |                             |               |               |                             |                                |                                          |
|                                                                   |                                   |                             |               |               |                             |                                |                                          |
|                                                                   |                                   |                             |               |               |                             |                                |                                          |
|                                                                   |                                   |                             |               |               |                             |                                |                                          |
|                                                                   |                                   |                             |               |               |                             |                                |                                          |
|                                                                   |                                   |                             |               |               |                             |                                |                                          |
|                                                                   |                                   |                             |               |               |                             |                                |                                          |
|                                                                   |                                   |                             |               |               |                             |                                |                                          |
|                                                                   |                                   |                             |               |               |                             |                                |                                          |
|                                                                   |                                   |                             |               |               |                             |                                |                                          |
| F D Type here to sea                                              | arch                              | O 🛱 💽                       | <b>=</b> 🔒 🖻  | 6             | 0 🛃 🐁 🗘                     | Q 📳                            | ^ 및 ψ) <sup>4:35</sup> PM<br>4/17/2020 □ |

Click on View Details.

व्यू डिटेल पर क्लिक करें।

| M Inbox (34,041) - anoopsr02@gma 🗙                                          | Allahab    | ad High Court e-F | iling X     | +                      |                     |                     |                                              |                | – o ×             |  |  |
|-----------------------------------------------------------------------------|------------|-------------------|-------------|------------------------|---------------------|---------------------|----------------------------------------------|----------------|-------------------|--|--|
| ← → C (i) Not secure   192.168.0.160:8080/onlinecasefiling/ecourt/draftForm |            |                   |             |                        |                     |                     |                                              |                |                   |  |  |
| 📕 Allahabad High Court e-Filir                                              | ng         |                   |             |                        |                     |                     |                                              |                | 🥁 Anoop 🗸         |  |  |
| 🖀 Home                                                                      | View Dra   | ft Details        |             |                        |                     |                     |                                              |                | ۲                 |  |  |
| 🕒 Fresh Case                                                                |            |                   |             |                        |                     |                     |                                              |                |                   |  |  |
| Pending Cases(Misc.<br>Appl./Docs.)                                         | Sr.<br>No. | Draft No          | Diary<br>No | Registered<br>Date     | First<br>Petitioner | First<br>Respondent | Case Type                                    | Case<br>Status | Action            |  |  |
| 🗅 Amendments                                                                | 1          | 2529_2020         |             | 18/04/2020<br>11:39:31 | test                |                     | CRIMINAL APPEAL U/S 378 CR.P.C.<br>DEFECTIVE | DRAFT          | Edit Preview      |  |  |
| <li>Help</li>                                                               |            |                   |             |                        |                     |                     |                                              |                | Submit            |  |  |
|                                                                             |            |                   |             |                        |                     |                     |                                              |                |                   |  |  |
|                                                                             |            |                   |             |                        |                     |                     |                                              |                |                   |  |  |
|                                                                             |            |                   |             |                        |                     |                     |                                              |                |                   |  |  |
|                                                                             |            |                   |             |                        |                     |                     |                                              |                |                   |  |  |
|                                                                             |            |                   |             |                        |                     |                     |                                              |                |                   |  |  |
|                                                                             |            |                   |             |                        |                     |                     |                                              |                |                   |  |  |
|                                                                             |            |                   |             |                        |                     |                     |                                              |                |                   |  |  |
|                                                                             |            |                   |             |                        |                     |                     |                                              |                |                   |  |  |
|                                                                             |            |                   |             |                        |                     |                     |                                              |                |                   |  |  |
|                                                                             |            |                   |             |                        |                     |                     |                                              |                |                   |  |  |
|                                                                             |            |                   |             |                        |                     |                     |                                              | -              | 6-11 DM           |  |  |
| ₽ Type here to search                                                       |            | C                 |             | - C 🔁 🚍 👘              |                     | ڬ 🥚 🚺               | 9 🛃 🐴 🕼 💁                                    |                | ^ 맏 ☞ 5/11/2020 특 |  |  |

User may Edit/Preview details entered on various pages and same is changed before final submission.

Click on submit button. Diary no. will be generated.

This completes the process of e-filing. Thereafter, the e-filed Petition is processed by the Stamp reporter.

#### Note: Kindly keep the Diary number for all future reference.

उपयोगकर्ता विभिन्न पृष्ठों पर अंकित विवरण को संपादित / पूर्वावलोकन और अंतिम प्रस्तुति से पहले बदल सकता है।

सबमिट बटन पर क्लिक करें। डायरी नं० जेनरेट होगा।

ई–फाइल की प्रक्रिया पूरी होती है। इसके पश्चात, ई–फाइल याचिका स्टैम्प रिपोर्टर द्वारा कार्यान्वित होगी।

नोटः कृपया डायरी नं० भविष्य के संदर्भ में सुरक्षित रखें।

Help Desk Number

सहायता केन्द्र नम्बर

Helpline Number: 14600 (Allahabad)

Helpline Number: 14601 (Lucknow)

हेल्पलाईन नम्बर : 14600 (इलाहाबाद) हेल्पलाईन नम्बर : 14601 (लखनऊ)

# Thanking you. धन्यवाद.